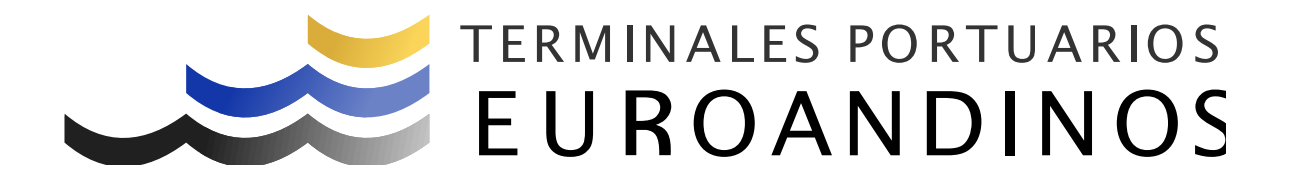

# Manual - Instructivo

Registro de Empresa de Transporte

V 1.0.0

Elaborado por:

Revisado Por:

Paita - Perú

# **Control de Cambios**

|         |         | Descripción           | Fecha de |
|---------|---------|-----------------------|----------|
| Sección | Version | ( Páginas cambiadas ) | Cambio   |
| Todas   | 1.0.0   | Creación              |          |

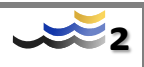

## Contenido

| Control de Cambios                                 | . 2 |
|----------------------------------------------------|-----|
| Generalidades                                      | .4  |
| Estándares y referencias                           | .4  |
| Definiciones y abreviaturas                        | .4  |
| Requisitos preliminares                            | .5  |
| Acceso al sistema                                  | .5  |
| Descripción general del Menú de opciones           | .6  |
| 1. Procedimiento para el registro de transportista | .6  |
| 1.1. Registro                                      | .6  |
| Anexos                                             | 15  |

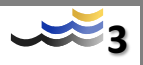

## Generalidades

## Estándares y referencias

### **Definiciones y abreviaturas**

ТΙ

Tecnologías de la Información

#### USUARIO

Toda entidad o persona que esté registrada para tener acceso a las redes de datos y sistemas de información.

#### CONTRASEÑA

Conjunto de caracteres que representan una validación encriptado y secreto del usuario, para acceder a algún medio electrónico o de gestión de información.

#### **RED DE DATOS (DOMINIO)**

Llamada también red de ordenadores o red informática, es un conjunto de equipos conectados física y lógicamente para transmitir datos, compartir información, recursos, servicios, etc.

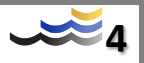

## **Requisitos preliminares**

#### Hardware

- Requisitos mínimos del Equipo PC
  - o 04 GB de Memoria RAM o superior
  - Procesador Intel Core i5 o superior
  - Pantalla de 14" con resolución 1024 X 768 o superior

#### Software

- Navegador con salida a internet
  - o Chrome V. 80 o superior
  - o Internet Explorer 10 o superior
  - Firefox V. 74 o superior

#### Acceso al sistema

El acceso al sistema se puede realizar de dos maneras:

- 1. A través de la página web de la terminal: <u>www.puertopaita.com</u>
- 2. A través del link : https://app.euroandino.com.pe/TPE-OnLine/

Habiendo ingresado tendrá la siguiente pantalla, en la cual deben ingresar sus credenciales.

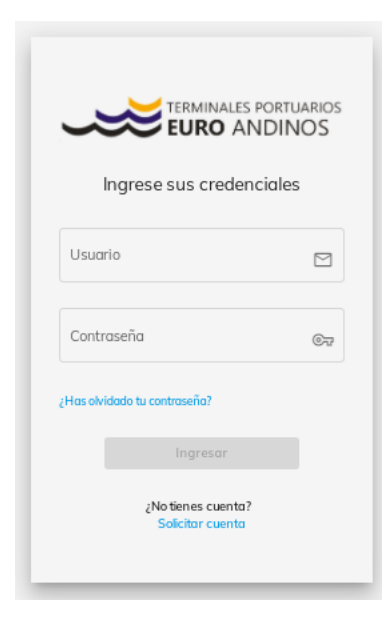

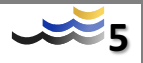

## 1. Procedimiento para el registro de transportista

### 1.1. Registro

Para solicitar el registro inicial, debe acceder al link que se muestra en la pantalla inicial de acceso al sistema.

|                                       | S PORTUARIOS |
|---------------------------------------|--------------|
| Ingrese sus crede                     | nciales      |
| Usuario                               |              |
| Contraseña                            | 69           |
| Has olvidado tu contraseña?           |              |
|                                       |              |
| ¿No tienes cuents<br>Solicitor cuents |              |

Aparecerá la siguiente pantalla de "Datos Empresa". Completar los datos correspondientes y seleccionar el botón "siguiente".

|                                                   | ERMINALES PORTUARIOS                                            |                                                                                                    |                                             |
|---------------------------------------------------|-----------------------------------------------------------------|----------------------------------------------------------------------------------------------------|---------------------------------------------|
| REGISTI                                           | RO DE SOLICITUD                                                 |                                                                                                    |                                             |
| EMPRES                                            | A DE TRANSPORTE                                                 |                                                                                                    |                                             |
| Datos Empresa<br>Nei Documento<br>9 0927624231011 | Representante Lego                                              |                                                                                                    | Confirmación                                |
|                                                   | Telefano Móvil<br>(+51) 999-999-999                             | Teléfono Fijo<br>(73) 333-333                                                                                                    |                                             |
|                                                   |                                                                 |                                                                                                    |                                             |
|                                                   |                                                                 |                                                                                                    |                                             |
|                                                   | REGIST<br>EMPRES<br>Datas Empresa<br>Necourrents<br>98765432101 | TERMINALES PORTUARIOS<br>EURO ANDINOS<br>REGISTRO DE SOLICITUD<br>EMPRESA DE TRANSPORTE<br>Obtos Empresa<br>Necocurrets<br>99765432101<br>Televendes<br>(+51) 999-999-999 | EGISTRO DE SOLICITUD  EMPRESA DE TRANSPORTE |

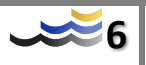

La siguiente pantalla es "Representante Legal". Completar los datos que corresponden al representante legal y seleccionar el botón "siguiente"

|                                           | REGIS                            | TRO DE SOLICITUD                             |              |
|-------------------------------------------|----------------------------------|----------------------------------------------|--------------|
|                                           | EMPRE                            | SA DE TRANSPORTE                             |              |
| Perfi de Usuario                          | Datos Empresa<br>Apridis Poterno | Representante Legal<br>Agelida Marco III     | Confirmación |
| In Goel<br>po Documento<br>NI             | LUPE2                            | Vis Documente 42345678                       | EL           |
| (fdno/Móvi)<br>(51) 888-888-888<br>ección |                                  | Correo relacitórico<br>miguel@transporte.com |              |
| AITA                                      |                                  |                                              |              |

La última pantalla es "Confirmación". Donde podrá visualizar un resumen de todos los datos ingresados.

|                                                                                    | F                           | REGISTRO DE SOLICITUD                              |                                       |
|------------------------------------------------------------------------------------|-----------------------------|----------------------------------------------------|---------------------------------------|
|                                                                                    | E                           | MPRESA DE TRANSPORTE                               |                                       |
| Datos Empresa                                                                      |                             | Representante Legal                                | Confirmación                          |
| Empreso:<br>Tepde Empreso<br>PERSONA JURIDICA                                      | NroDocumento<br>20123456789 |                                                    | Razón Social<br>EMPRESA DE TRANSPORTE |
| Correcelectórico<br>control.accesos@euroandino.com.pe                              |                             | Telefono Móvil<br>(+51) 999-999-999                | Teléfono Fijo<br>(73) 333-333         |
| Dirección<br>AV. GRAU - PIURA                                                      |                             |                                                    |                                       |
| Representante Legat<br>Nombre<br>JAIME                                             | Apellido Paterno<br>PAREDES |                                                    | Apelido Moterno<br>ROJAS              |
| Tipo Documento DNI                                                                 |                             | Nro Documento<br>12345678                          |                                       |
| Teléfano Mévil<br>(+51) 999-999-999                                                |                             | Comeo electrónico<br>control.accesos@euroandino.co | m.pe                                  |
| Direction PIURA 2                                                                  |                             |                                                    |                                       |
| Declaro que los datos ingresados en el formulario correspondiente a la compañia. * |                             | No soy un robot                                    | 0                                     |
| Leido y acepto los terminos y condiciones de Terminales Portuarios Euroandinos.*   |                             | Priv                                               | NGGATCHA<br>asidad - Temhsa           |

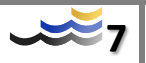

Ingresar el Captcha indicado en la imagen. Finalmente presionar el botón "enviar".

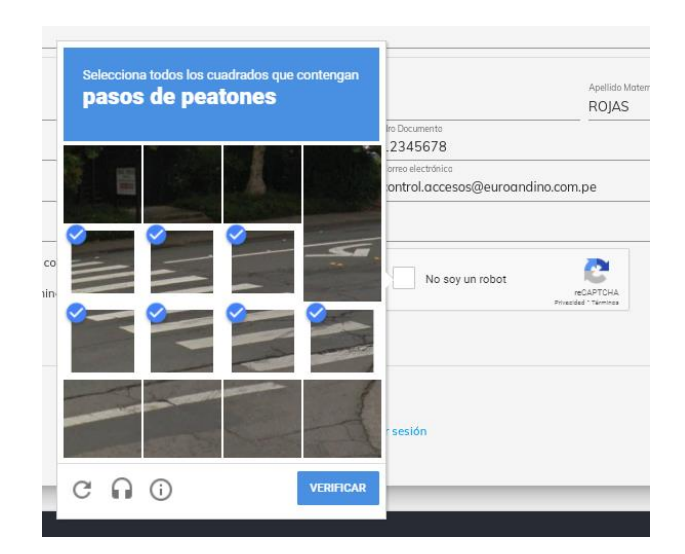

Aparecerá el mensaje de éxito. Se enviara un correo de confirmación a la bandeja del representante legal.

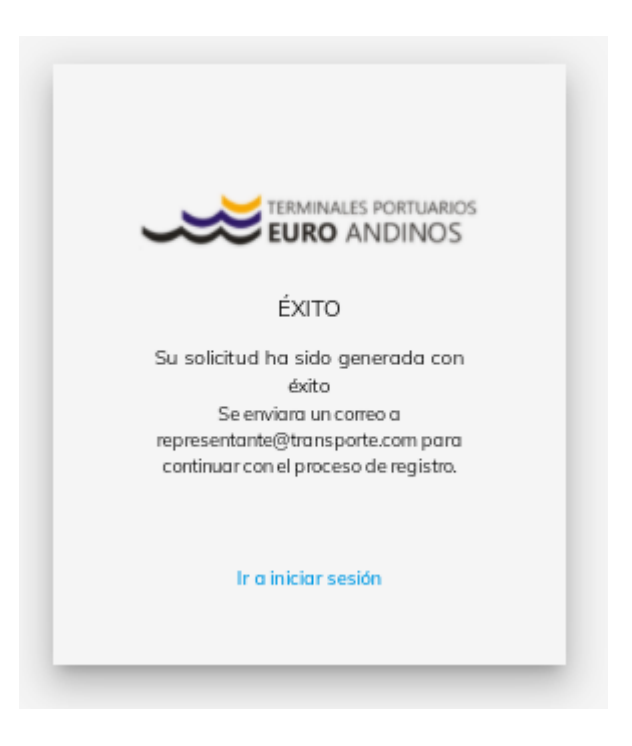

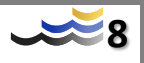

En el correo del representante legal, seleccionar el correo "TPE - Registro de Solicitud - Nueva Cuenta". El correo señala la documentación requerida que debe adjuntarse en el enlace. Verificar el archivo adjunto (Declaración Jurada).

martes 27/10/2020 09:14 p.m. TPE - Portal Servicios <noreply.portal-servicios@euroandinox.com.pe> TPE - Registro de Solicitud - Nueva Cuenta Estimado usuario, Su solicitud de cuenta nueva se ha recibido con éxito. Para continuar con el proceso de registro: 1. La declaración jurada adjunta deberá ser firmada por el representante legal. 2. Además se solicitan los siguientes documentos: Registro Ficha RUC Declaración Jurada DNI Representante Legal Partida Registral ante SUNARP 3. Finalmente, deberá adjuntar todos los documentos en el siguiente enlace: http://10.5.1.43/apps/transportista/solicitudes/ext/registro/usuario/confirm/df622c2a-34aa-48ab-9f21-584f8b75b9d0 Atentamente, Terminales Portuarios Euroandinos.

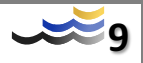

En el enlace del correo, aparecerá la siguiente pantalla. Se deberá llenar los datos del "Contacto Operativo" de la empresa y presionar el botón "siguiente"

|                              |                                                                                                    | EURO ANDINOS                                                                                 |                 |
|------------------------------|----------------------------------------------------------------------------------------------------|----------------------------------------------------------------------------------------------|-----------------|
| EMPRESA                      | EMPRESA DE<br>TRANSPORTE REPR<br>NUC 16/164/31/02<br>Prema PERSONA ARDICA<br>Contel Accessing evananders con pe | ESENTANTE MIQUEL LOPEZ<br>ESENTANTE Direction Parta<br>Essente accessing extransition com pa |                 |
| Contacto Operativor          | Contactos                                                                                                    | Notificaciones                                                                               | Documentos      |
| Nombre<br>Correo Electrónico |                                                                                                    | Apelido Paterno                                                                              | Apelido Materno |
|                              |                                                                                                    | b a logen                                                                                    | sousin          |

En la siguiente pantalla, se deberá consignar un correo electrónico de "Notificaciones" de la empresa, y presionar el botón "siguiente"

|                                            |                                                                                                    | REGISTRO DE SOLICITUD                                                         |                  |
|--------------------------------------------|----------------------------------------------------------------------------------------------------|-------------------------------------------------------------------------------|------------------|
|                                            |                                                                                                    | EMPRESA DE TRANSPORTE                                                         |                  |
| EMPRESA                                    | EMPRESA DE<br>TRANSPORTE REPRESENTANT<br>ROC 18795421102<br>Premase REPORTAL<br>Direction FMTA<br>Ental<br>control accessig@eurandino.com.pe | MIGUEL LOPEZ<br>E Devoción PATA<br>Exal<br>control accesso @eursandina com pa |                  |
| National Generates<br>empresa Domaili comi | Contactos                                                                                                    | Notificaciones                                                                | ()<br>Documentos |

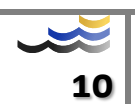

En la siguiente pantalla "Documentos" se deberá cargar los requisitos solicitados de la empresa que están especificados en el correo "TPE - Registro de Solicitud - Nueva Cuenta".

|                                                                                |                                                                                                    |                                                                        | REGISTRO DE SOLICITUD                      |               |                |        |
|--------------------------------------------------------------------------------|----------------------------------------------------------------------------------------------------|------------------------------------------------------------------------|--------------------------------------------|---------------|----------------|--------|
|                                                                                |                                                                                                    |                                                                        | EMPRESA DE TRANSPORTE                      |               |                |        |
| EMPRESA                                                                        | EMPRESA DE<br>TRANSPORTE<br>RUC 007643192<br>Person FRESONA JURDICA<br>Descin PUTA<br>Email<br>control accesso@euranditis com pe | MIGUEL LI<br>RESENTANTE<br>Direction: PAIT<br>Email<br>control accesso | PEZ<br>Gerrandris con pe<br>Notificaciones |               | Documentos     |        |
| Documento                                                                      | Estado                                                                                                    | Obligatorio?                                                           | Tamaño (MB)                                | F. Expiración | Adjunto        |        |
| Registro Ficha RUC                                                             | Pendiente                                                                                                    | SI                                                                     |                                            |               | formato: *.pdf | 8      |
| Declaración Jurada                                                             | Pendiente                                                                                                    | SI                                                                     |                                            |               | formato: *.pdf | 0      |
| DNI Representante Legal                                                        | Pendiente                                                                                                    | SI                                                                     |                                            | dia/mes/año 🛱 | formato: ".pdf | 0      |
| Partida Registral ante SUNARP                                                  | Pendiente                                                                                                    | Si                                                                     |                                            |               | formato: *.pdf | 0      |
| * Por favor, ingresar solo archivos de<br>* La suma total de tamaño de archivo | føp pdf, jøg<br>se no debe ser mayor 20MB                                                                                        |                                                                        |                                            |               |                |        |
| < ANTERIOR                                                                     |                                                                                                    |                                                                        |                                            |               |                | ENVIAR |

Respecto a cada documento, presionar el botón <sup>()</sup> "Adjunto". Buscar el archivo correspondiente, seleccionar y presionar el botón "Abrir".

|                                    |                                                                                          |                     |                             |                                                            | EMPRESA DE TRAN                          | ISPORTE                            |       |                  |             |          |     |   |      |                |   |
|------------------------------------|------------------------------------------------------------------------------------------|---------------------|-----------------------------|------------------------------------------------------------|------------------------------------------|------------------------------------|-------|------------------|-------------|----------|-----|---|------|----------------|---|
| EMPRESA                            | EMPRESA DE<br>TRANSPORTE<br>RUC: 98765432102<br>Persona: PERSONA JURI<br>Dirección: PATA | REPRESE             | INTANTE                     | MIGUEL LO<br>Derección: PAITA<br>Email:<br>control accesos | IPEZ<br>peuroandino com pe               |                                    |       |                  |             |          |     |   |      |                |   |
|                                    | Email<br>control.accesos@euroand                                                         | C Abrir             |                             |                                                            |                                          |                                    |       |                  |             |          | ×   |   |      |                |   |
|                                    |                                                                                          | ← → ~ ↑ □ « Cl      | ONTROL ACCESOS >            | PORTAL WEB TPE > EI                                        | MPRESA                                   | ×                                  | õ     | ,P Busca         | r en EMPF   | IESA     |     |   |      |                |   |
|                                    |                                                                                          | Organizar • Nueva c | arpeta                      |                                                            |                                          |                                    |       |                  | 10.         |          | 0   |   | -    | 0              |   |
|                                    | Contactos                                                                                | * Acceso rápido     | Nombre                      | i JURADA.pdf                                               | Fecha de modificación<br>9/10/2020 08:54 | Tipo<br>Adobe Acrobat D            | Tamai | бо<br>174 КВ     |             |          |     |   | Docu | mentos         |   |
| cumento                            | Estado                                                                                   | ConeDrive           | A DNI WUILMER FICHA DE INSI | RUIZ.pdf<br>CRIPCION.pdf                                   | 9/10/2020 08:55<br>9/10/2020 08:54       | Adobe Acrobat D<br>Adobe Acrobat D |       | 288 KB<br>174 KB |             |          | - 1 |   |      | Adjunto        |   |
| enistro Ficha BLIC                 | -                                                                                        | Este equipo         | FICHA RUC.pd                | 1                                                          | 9/10/2020 08:54                          | Adobe Acrobat D                    |       | 174 KB           | -           |          | - 1 |   |      | formato * pdf  |   |
|                                    | Chan                                                                                     | TPEGOPCCTV01        | vigencia Pode               | r bai                                                      | W 10/2020 09/03                          | Adobe Acrobat D                    |       | 157 KB           |             |          |     |   |      |                |   |
| claración Jurada                   | Pend                                                                                     |                     |                             |                                                            |                                          |                                    |       |                  |             |          | - 1 |   |      | formato. * pdf | 0 |
| il Representante Legal             | Pand                                                                                     |                     |                             |                                                            |                                          |                                    |       |                  |             |          |     | 0 |      | formato: * pdf | h |
| irtida Registral ante SUNARP       | Pest                                                                                     |                     |                             |                                                            |                                          |                                    |       |                  |             |          |     |   |      | formato: *.pdf | 0 |
| r favor, ingresar solo archivos de | e Spo pdf, jpg                                                                           |                     |                             |                                                            |                                          |                                    |       |                  |             |          |     |   |      |                |   |
| suma total de tamaño de archiv     | os no debe ser mayor 20MB                                                                | Nom                 | bre de archivo: FICH        | A RUC.pdf                                                  |                                          |                                    | ~     | Todos los a      | rchivos (*. | 9        | ~   |   |      |                |   |
|                                    |                                                                                          |                     |                             |                                                            |                                          |                                    | -     | Abrir            | -           | Cancelar |     |   |      |                |   |
| ANTERIOR                           |                                                                                          |                     |                             |                                                            |                                          |                                    | _     | -                |             |          | -   |   |      |                | E |
|                                    |                                                                                          |                     |                             |                                                            | ir a login                               |                                    |       |                  |             |          |     |   |      |                |   |

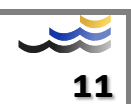

Aparecerá el archivo adjunto y cambiará el estado de Pendiente a Cargado. Seleccionar la fecha de expiración del documento si fuera el caso.

|                                                                              |                                                                                                    |                                                               | EMPRESA DE TRANSPORTE                    |                              |                    |                |                    |                     |                       |        |
|------------------------------------------------------------------------------|----------------------------------------------------------------------------------------------------|---------------------------------------------------------------|------------------------------------------|------------------------------|--------------------|----------------|--------------------|---------------------|-----------------------|--------|
| EMPRESA                                                                      | EMPRESA DE<br>TRANSPORTE R<br>RUC: 6876412162<br>Pensosa PERSONA JUDICA<br>Desiri<br>control: accesse@envirandinc.com.pe<br>Catalocitas | MIGUEL L<br>EPRESENTANTE<br>Deveosite Fund<br>control accesso | DPEZ<br>geurandro con pe<br>Contractores |                              |                    |                |                    | Document            | 04                    |        |
| Documento                                                                    | Estado                                                                                                    | Obligatorio?                                                  | Tamaño (MB)                              | F. Expiración                |                    |                |                    | A                   | ajunto                |        |
| Registro Ficha RUC                                                           | Cargado                                                                                                    | 8                                                             | 0.17                                     |                              |                    |                |                    | F                   | ICHA RUC.pdf          | ×      |
| Declaración Jurada                                                           | Cargado                                                                                                    | 8                                                             | 0.17                                     |                              |                    |                |                    | D                   | ECLARACION JURADA.pdf | ×      |
| DNI Representante Legal                                                      | Cargado                                                                                                    | 8                                                             | 0.28                                     | dia/mes/año                  | E                  | 2              |                    | D                   | NI WUILMER RUIZ.pdf   | ×      |
| Partida Registral ante SUNARP                                                | Pendienie                                                                                                    | 8                                                             |                                          | 2021<br>feb.<br>mar.         | julio 2021         |                | vi s               | TODAY<br>A DO       | mato: ".pdf           | 0      |
| * Por favor, ingresar solo archivos d<br>* La suma total de tamaño de archiv | ie tipo pdf, jpg<br>vos no debe ser mayor 20MB                                                                                          |                                                               |                                          | abr.<br>may.<br>jun.<br>jul. | 5 6 7<br>12 13 1   | 1<br>8<br>4 15 | 2 3<br>9 1<br>16 1 | 1 4<br>0 11<br>7 18 |                       |        |
| ANTERIOR                                                                     |                                                                                                    |                                                               |                                          | ago.<br>sept.<br>oct.        | 19 20 2<br>26 27 2 | 1 22<br>8 29   | 23 2<br>30 3       | 4 25<br>1           |                       | ENVIAR |
|                                                                              |                                                                                                    |                                                               | ir a login                               | dic.<br>2022                 | agosto 2021        |                |                    |                     |                       |        |

Adjuntar todos los archivos indicados, repitiendo los últimos pasos. Con todos los archivos cargados, presionar el botón "Enviar".

|                                                                                             |                                                                                                    |               | REGISTRO D                                                                     | E SOLICITUD            |                   |      |                          |       |
|---------------------------------------------------------------------------------------------|----------------------------------------------------------------------------------------------------|---------------|--------------------------------------------------------------------------------|------------------------|-------------------|------|--------------------------|-------|
|                                                                                             |                                                                                                    |               | EMPRESA DE                                                                     | TRANSPORTE             |                   |      |                          |       |
| EMPRESA                                                                                     | EMPRESA DE<br>TRANSPORTE<br>RUC: 8076482102<br>Person: PERSONA JURIDICA<br>Otrecoline NITA<br>Emai<br>control acceso@eursandino.com pe | REPRESENTANTE | MIGUEL LOPEZ<br>Direction, PAITA<br>Enall<br>control.accesss@euroandino.com.pe |                        |                   |      |                          |       |
| Douments                                                                                    | Contactos                                                                                                    |               | Notifics                                                                       | zciones<br>Tamaio (MR) | Emissile          | Docu | mentos                   | ,     |
| Registro Ficha RUC                                                                          | Cargado                                                                                                    |               |                                                                                | 0.17                   | r - Kagini Buruni |      | FICHA DE INSCRIPCION.pdf | ×     |
| Declaración Jurada                                                                          | Cargado                                                                                                    |               |                                                                                | 0.17                   |                   |      | DECLARACION JURADA.pdf   | ×     |
| DNI Representante Legal                                                                     | Cargado                                                                                                    |               |                                                                                | 0.28                   | 31/03/2021        | 8    | DNI WUILMER RUIZ.pdf     | ×     |
| Partida Registral ante SUNARP                                                               | Cargado                                                                                                    | •             |                                                                                | 0.15                   |                   |      | Partida Registral.pdf    | ×     |
| * Por favor, ingresar solo archivos de lipo p<br>* La suma fotal de tamaño de archivos no d | rdf, jog<br>debe ser mayor 20MB                                                                                                    |               |                                                                                |                        |                   |      |                          |       |
| ANTERIOR                                                                                    |                                                                                                    |               |                                                                                |                        |                   |      |                          | ENVIA |

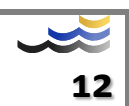

Aparecerá el mensaje de confirmación. Esperar el correo de aprobación

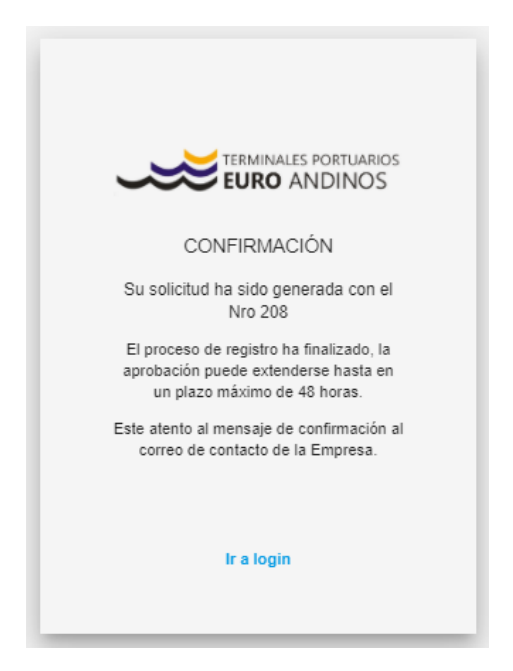

El transportista ingresara a su correo. Seleccionar el correo "TPE - Compañía aceptada – EMPRESA". El correo confirmara que la empresa fue aceptada.

Estimado usuario,

Por medio de la presente, le informamos que su solicitud de usuario ha sido ACEPTADO.

Le hacemos llegar sus datos de autenticación para poder acceder a nuestro sitio web al correo:

Correo: control.accesos@euroandino.com.pe

Puede acceder al sitio desde el siguiente enlace:

https://portal.euroandino.com.pe/ Atentamente,

Terminales Portuarios Euroandinos.

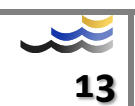

El transportista ingresara a su correo. Seleccionar el correo "Estimado Usuario 20121417189, completa tu cambio de contraseña". Se deberá restablecer la contraseña ingresando a los enlaces y copiar el código de confirmación.

Estimado Usuario 10445523279, Restablece tu contraseña y te permitiremos el acceso. Para cambiar tu contraseña, pega el siguiente enlace en tu navegador. https://portal.euroandino.com.pe/restablecer/contrasena/codigo? g=\$2a\$10\$m6dRleIRixOs5rmb3YJW0umtnXmbWwDyEoFt5StVN.z0VPmMYb0re&k=\$2a\$10\$G4Snza6nE5KeLShfbm8F6.5IZ4sgXDrhmexJGO9CVbBHryZeJ1kt6 o haz clic en el siguiente botón Enlace para restablecer tu contraseña Es posible que debas ingresar este código de confirmación FKZLVE Recuerda que el enlace caducará dentro de 24 horas, asi que asegúrate de utilizarlo inmediatamente. Atentamente, Terminales Portuarios Euroandinos.

Nos aparecerá la siguiente pantalla en la cual debemos copiar nuestro código de verificación y crear una contraseña teniendo en cuanta las características indicadas. Presionar el botón "RESTABLECIMIENTO CONTRASEÑA".

|    | EURO AN                                                                                                  | ortuarios<br>DINOS |
|----|----------------------------------------------------------------------------------------------------|--------------------|
|    | RESTABLECIMIENTO CON                                                                                     | TRASEÑA            |
|    | Código                                                                                                   |                    |
|    | FKZLVE                                                                                                   |                    |
|    | Contraseña                                                                                               |                    |
|    |                                                                                                    | OT                 |
|    | Contraseña (Confirmar)                                                                                   |                    |
|    | ••••••                                                                                                   | OT                 |
| -{ | * Longitud mínima de 8<br>* Al menos una mayúscula<br>* Al menos una minúscula<br>* Un caracter especial |                    |
|    | RESTABLECIMIENTO CO                                                                                      | NTRA               |
|    | lr a iniciar sesión                                                                                      |                    |
|    |                                                                                                    |                    |

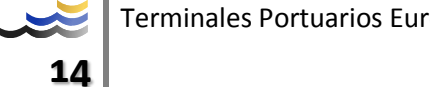

Finalmente aparecerá el mensaje de confirmación "Su contraseña ha sido actualizada".

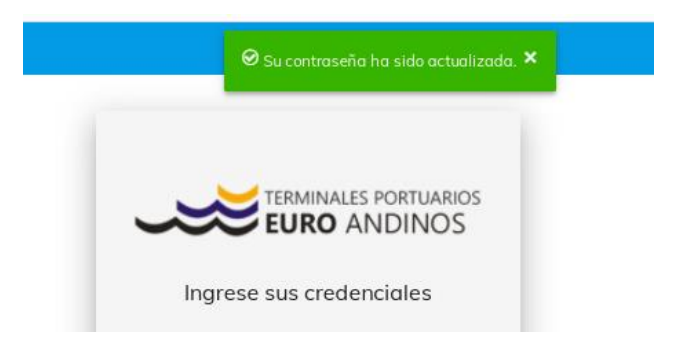

Para ingresar al sistema se deberá consignar su Usuario (número de RUC) y la Contraseña (generada en el paso anterior).

|                             | ANDINOS  |
|-----------------------------|----------|
| Ingrese sus crede           | enciales |
| Usuario                     |          |
| 10445523279                 |          |
| Contraseña                  |          |
| •••••                       | ©77      |
| Has olvidado tu contraseña? |          |
|                             |          |
| Ingresor                    |          |
| ¿No tienes cuen             | ta?      |

## Anexos

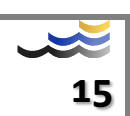